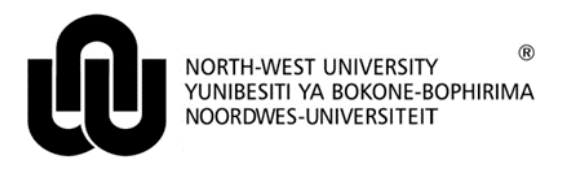

Information Technology

# NWU PC LAB VIRTUALISATION - PROOF OF CONCEPT

# 1 Apple Mac Guide

Kindy follow the steps in order to access your virtual desktop or virtual application environment.

- 1. When logged onto your Mac, click on the Magnifying Glass in the top right corner of your screen.
- 2. Search for the Firefox browser and press enter. Make use of Firefox as it provides the best integration with the Citrix Virtualisation software that is being used. Here is a link to the latest version of Firefox: <a href="https://www.mozilla.org/en-US/firefox/new/">https://www.mozilla.org/en-US/firefox/new/</a>

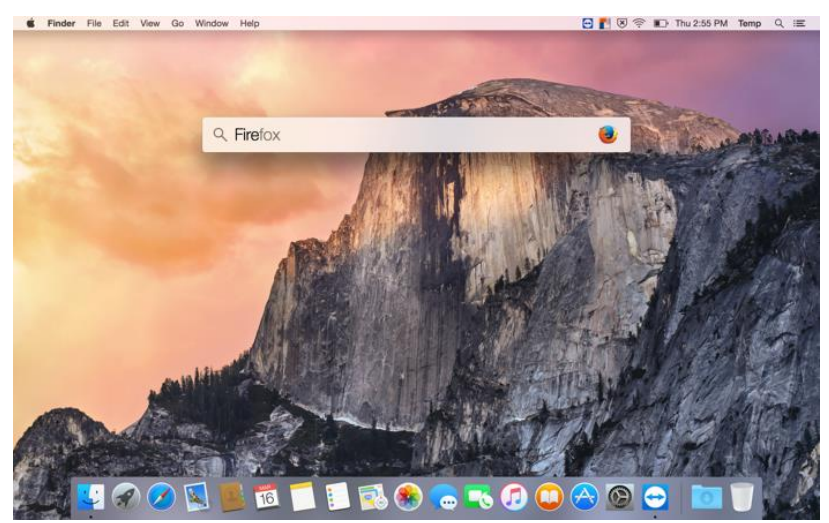

- 3. Once Firefox has loaded please type the following URL in your search bar: <u>https://apps.nwu.ac.za</u> and then press enter.
- 4. If you receive the following security exception please follow instructions 4.1 4.3 otherwise continue at point 5.

|                                            | n × (+                                                                                                    |        |                           |     |   |   |   |
|--------------------------------------------|----------------------------------------------------------------------------------------------------|--------|---------------------------|-----|---|---|---|
| <ul> <li>https://apps.nwu.ac.za</li> </ul> |                                                                                                    | e      | ≪, Search                 | ¥ E | n | 0 |   |
| 1                                          | Your connection is not secure                                                                                                    |        |                           |     |   |   |   |
|                                            | The owner of apps.nwu.ac.za has configured their website improperly. To prot stolen, Firefox has not connected to this website.                                                                                    | ect yo | ur information from being |     |   |   |   |
|                                            | Learn more                                                                                                    |        |                           |     |   |   |   |
|                                            | Go Back                                                                                                    |        | Advanced                  |     |   |   |   |
|                                            | Report errors like this to help Mozilla identify and block malicious sites                                                                                                    |        |                           |     |   |   |   |
|                                            | apps.nwu.ac.za uses an invalid security certificate.                                                                                                    |        |                           |     |   |   |   |
|                                            | The certificate is not trusted because the issuer certificate is unknown.<br>The server might not be sending the appropriate intermediate certificates.<br>An additional root certificate may need to be imported. |        |                           |     |   |   |   |
|                                            | Error code: SEC_ERROR_UNKNOWN_ISSUER                                                                                                    |        |                           |     |   |   |   |
|                                            | Add Exception                                                                                                    |        |                           |     |   |   |   |
|                                            |                                                                                                    |        |                           |     |   |   |   |
|                                            |                                                                                                    |        |                           |     |   |   | _ |

- 4.1. If you received the security exception above please click on the on Add Exception... button toward the bottom left of the screen;
- 4.2. The following popup will display, click on **Confirm Security Exception**;

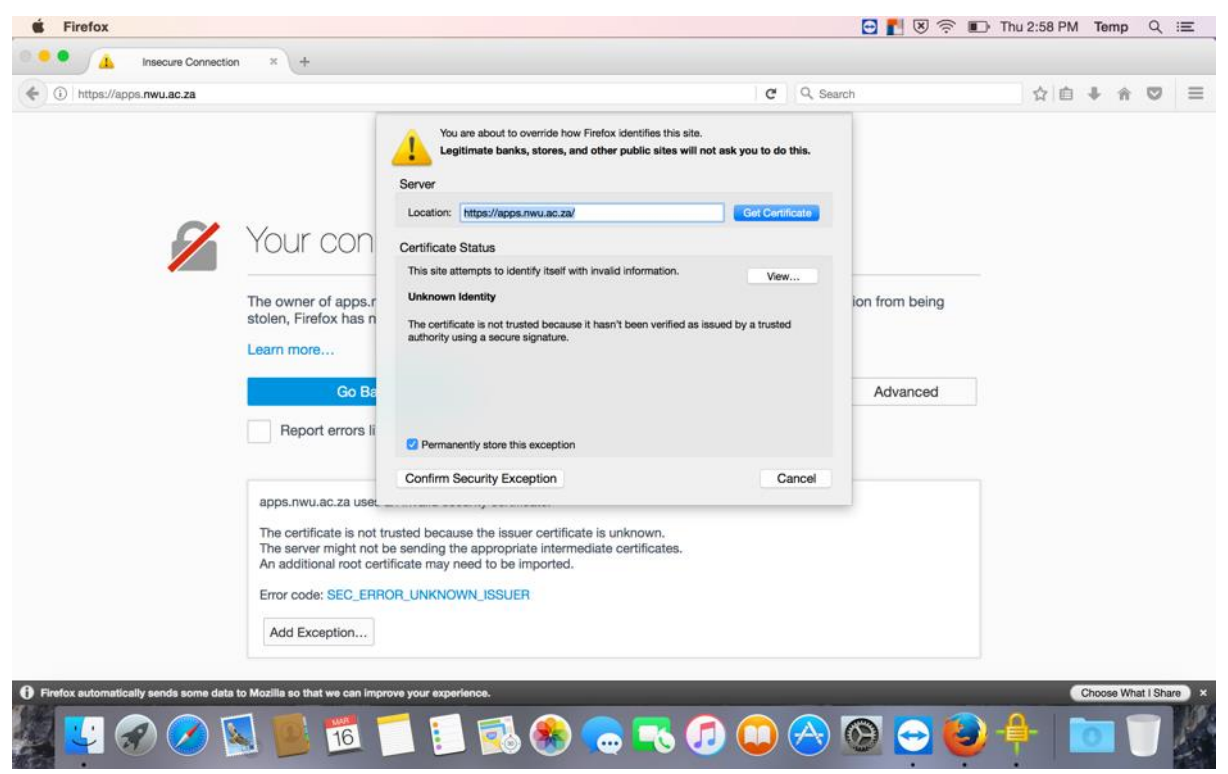

4.3. You should see the Citrix NetScaler Gateway screen below after allowing the exception.

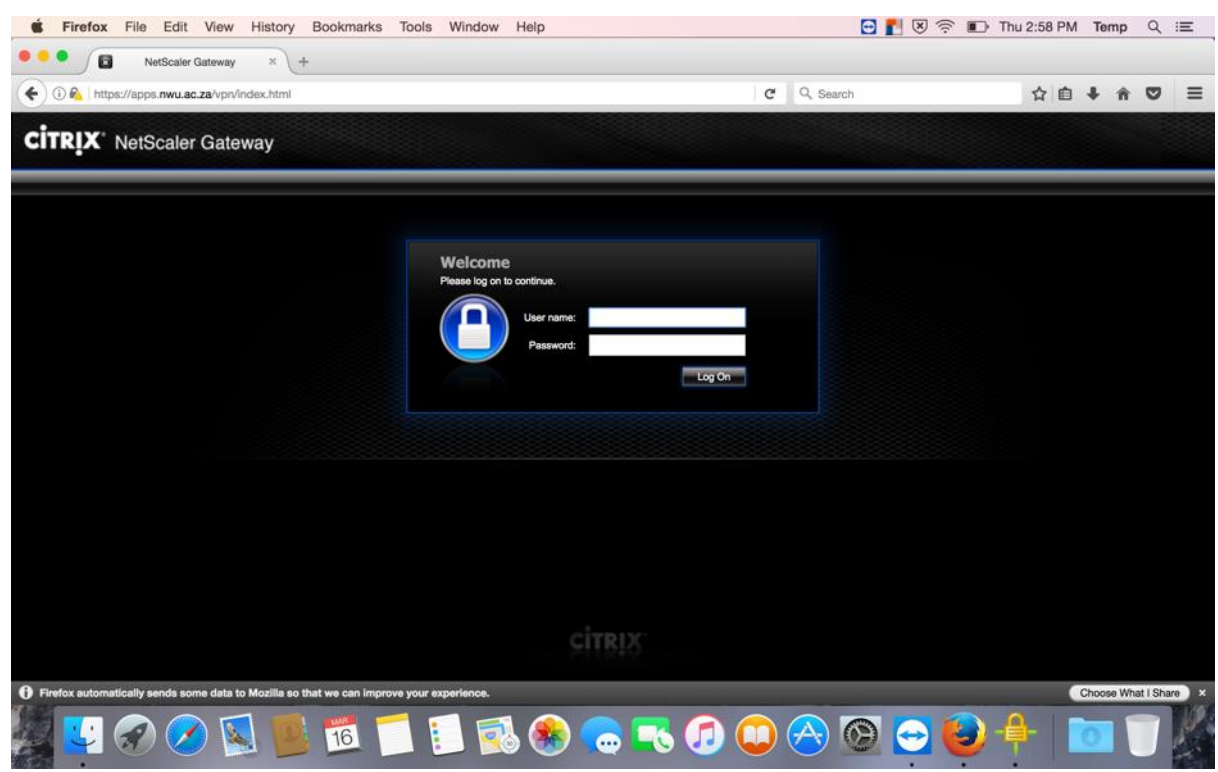

5. You should see the Citrix NetScaler Gateway Screen after you entered the <u>https://apps.nwu.ac.za</u> URL in your browser and pressed enter.

6. Now, enter your student / employee number and network password and click on Log on.

| Sile Edit View History Bookmarks T                                      | ols Window Help                     | 🖸 🚺 🖲 🛜 🗊 11 | nu 2:59 PM Temp | ର :≡         |
|-------------------------------------------------------------------------|-------------------------------------|--------------|-----------------|--------------|
| 🔍 🔍 🚺 NetScaler Gateway × +                                             |                                     |              |                 |              |
| ( Ittps://apps.nwu.ac.za/vpn/index.html                                 | ď                                   | Q, Search    | ☆自↓ 余           | ◙ ≡          |
| <b>CITRIX</b> ' NetScaler Gateway                                       |                                     |              |                 |              |
|                                                                         |                                     |              |                 |              |
|                                                                         | Welcome<br>Please to on to continue |              |                 |              |
|                                                                         | User name: 20095066                 |              |                 |              |
|                                                                         | Password:                           |              |                 |              |
|                                                                         |                                     |              |                 |              |
|                                                                         |                                     |              |                 |              |
|                                                                         |                                     |              |                 |              |
|                                                                         |                                     |              |                 |              |
|                                                                         |                                     |              |                 |              |
|                                                                         | CITRIX                              |              |                 |              |
| Firefox automatically sends some data to Mozilla so that we can improve | our experience.                     |              | Choose Wr       | at I Share × |
| 18 💶 🔿 🔿 🛐 🗰 💏 🥣                                                        |                                     |              | <u>.</u>        | -            |

7. Do not allow computer to save your password if you are using a shared computer.

| É Firefox File Edit View History Bookmarks Tools Window Help                                                                                                    | 😁 🛃 🖲 🛜 🗊 Thu 2:59 PM Temp Q 📰 |
|----------------------------------------------------------------------------------------------------|--------------------------------|
| Citrix Receiver × +                                                                                                    |                                |
| ( Intps://apps.mwu.ac.za/Citrix/NWUAppsWeb/                                                                                                    | C Q Search ☆ 自 ♣ 余 ♡ 三         |
| apps.nwu.sc.za       *         Would you like Firefox to remember this logn?       20095066         Observation       Bhow password         Bhow password       Remember *         Install Citrix Receiver to a         Lagree with the one | access your applications       |
|                                                                                                    |                                |
| Inst                                                                                                    |                                |
| Security detail                                                                                                    |                                |
|                                                                                                    |                                |
|                                                                                                    |                                |
|                                                                                                    |                                |
| Firefox automatically sends some data to Mozilia so that we can improve your experience.                                                                                                    | Choose What I Share ×          |
| 🏭 🛂 🔗 🖉 📕 🛅 📁 🚺 🎨 🖨                                                                                                    | 💽 🖉 😀 🕙 🏵 🕒 👘 🖉                |

8. Check the "I agree with the Citrix license agreement" box and click on install.

| Since the second second | s Window Help                              | 🔁 🚹 😣      | 🤶 🗈 Thu 2:59 PM Temp Q 💷 |
|----------------------------------------------------------------------------------------------------|--------------------------------------------|------------|--------------------------|
| Citrix Receiver × +                                                                                                    |                                            |            |                          |
| () P 💫 https://apps.nwu.ac.za/Citrix/NWUAppsWeb/                                                                                                    |                                            | C Q Search | ☆ 🖬 🖡 🐨 🔳                |
|                                                                                                    |                                            |            |                          |
|                                                                                                    |                                            |            |                          |
|                                                                                                    |                                            |            |                          |
|                                                                                                    |                                            |            |                          |
|                                                                                                    |                                            |            |                          |
|                                                                                                    |                                            |            |                          |
|                                                                                                    | Install Citrix Receiver to access your and | lications  |                          |
|                                                                                                    |                                            | lications  |                          |
|                                                                                                    | I agree with the Citrix ficence agreement  |            |                          |
|                                                                                                    | Install                                    |            |                          |
|                                                                                                    |                                            |            |                          |
|                                                                                                    |                                            |            |                          |
|                                                                                                    |                                            |            |                          |
|                                                                                                    |                                            |            |                          |
|                                                                                                    |                                            |            |                          |
|                                                                                                    |                                            |            |                          |
|                                                                                                    |                                            |            |                          |
| https://apps.nwu.ac.za/Citrix/NWUAppsWeb/clients/Mac/CitrixReceiver.dmg                                                                                                    |                                            |            |                          |
| Firefox automatically sends some data to Mozilla so that we can improve you                                                                                                    | r experience.                              |            | Choose What I Share ×    |
|                                                                                                    |                                            |            |                          |

9. You will be prompted to either save of open CitrixReceiver.dmg file. Choose to open the file as this contains the program needed for the virtualisation process.

| É Firefox                                                          |                                                                                                    | Ð          | 🚹 🖲 🤝 Thu 2:59 PM Temp 🔍 🗄 |
|--------------------------------------------------------------------|----------------------------------------------------------------------------------------------------|------------|----------------------------|
| Citrix Receiver × +                                                |                                                                                                    |            |                            |
| (i) P & https://apps.nwu.ac.za/Citrix/NWUAppsWeb/                  |                                                                                                    | C Q Search | ☆ 自 ♣ 余 ♥                  |
|                                                                    | Opening CitrixReceiver.dmg<br>You have chosen to open:<br>CitrixReceiver.dmg<br>which is: Document (50,6 MB)<br>from: https://apps.nwu.ac.za<br>What should Firefox do with this file?<br>What should Firefox do with this file?<br>Open with DiskImageMounter (default)<br>Save File<br>Do this automatically for files like this from now on. | Ð          |                            |
|                                                                    | Cancel                                                                                                    | ок         |                            |
|                                                                    |                                                                                                    |            |                            |
| Firefox automatically sends some data to Mozilla so that we can im | prove your experience.                                                                                                    |            | Choose What I Share        |
| 🖉 🛂 🔗 ⊘ 🕵 🍯                                                        | 📁 🗾 🕵 🏵 🧰 🕼                                                                                                    | 0 🔗 📀      | 😔 😜 🕂 🗋 🗍                  |

10. One the file has been downloaded the CitrixReceiver.dmg should open automatically (If not go check your downloads and double click the CitrixReceiver.dmg file).

11. Double click the Install Citrix Receive icon and follow the prompts to install the software.

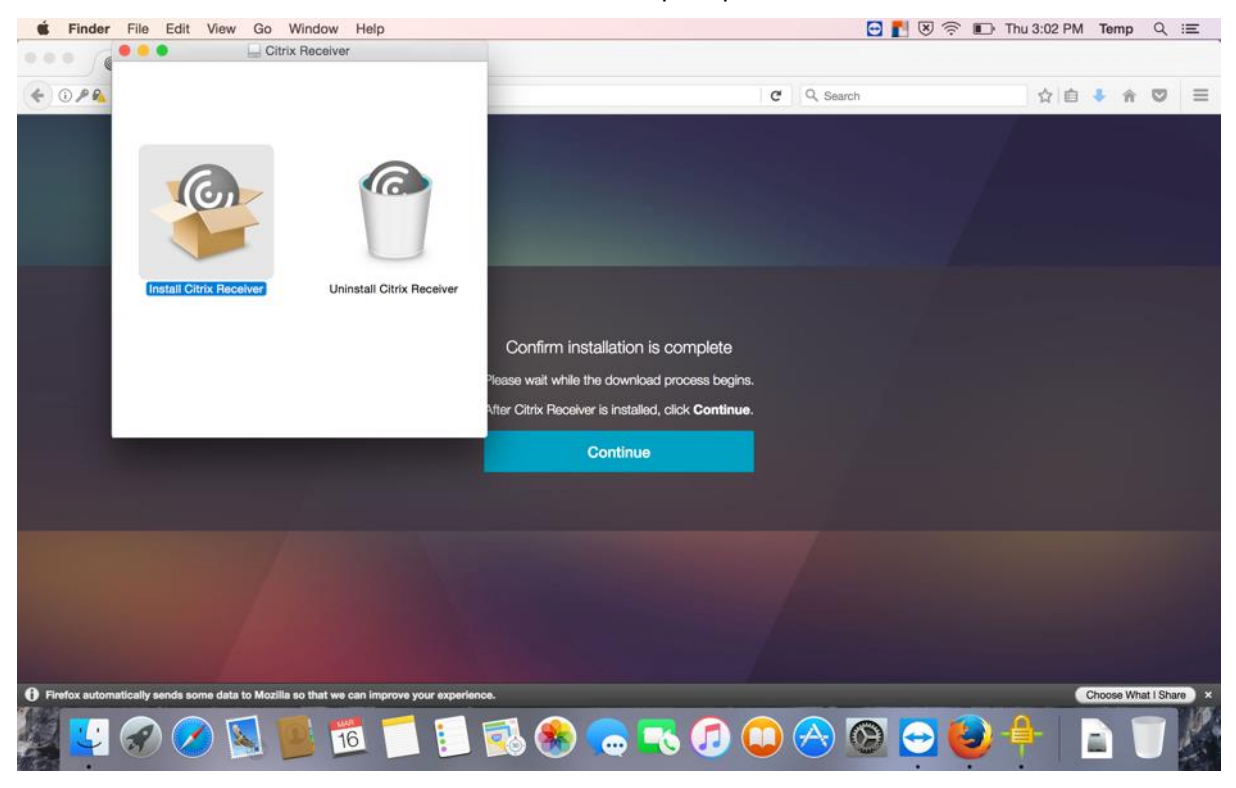

- 12. Click Continue on this screen.
- 13. Click Continue on this screen.

| É Installer File Edit Window Help                      |                                                                                                    | Ξ.                                                                                                    | 🛛 🗑 🗊 Thu 3:02 F | PM Temp Q i≡        |
|--------------------------------------------------------|----------------------------------------------------------------------------------------------------|----------------------------------------------------------------------------------------------------|------------------|---------------------|
| Citrix Re                                              | ceiver                                                                                                    | C Q, Search                                                                                                    | \$               | <b>à ∔ ☆ ▽</b> ≡    |
|                                                        |                                                                                                    | Install Citrix Receiver                                                                                                    |                  |                     |
|                                                        |                                                                                                    | Welcome to the Citrix Receiver Installer                                                                                                    |                  |                     |
| Install Citrix Receiver                                | <ul> <li>Introduction</li> <li>License</li> <li>Destination Select</li> <li>Installation Type</li> <li>Installation</li> <li>Add Account</li> <li>Summary</li> </ul> | Citrix Receiver installs software that allows access to virtual applications<br>that your organization provides, including software applications that use<br>your browser. |                  |                     |
|                                                        |                                                                                                    | Go Back Continue                                                                                                    |                  |                     |
|                                                        |                                                                                                    |                                                                                                    |                  |                     |
| Firefox automatically sends some data to Mozilla so th | hat we can improve your experience                                                                                                    | •                                                                                                    |                  | Choose What I Share |
| 🦉 🔽 🔗 🧭 🖳 📕                                            | 16 🗾 🔝 🗟                                                                                                    | 1 😣 👝 🔜 🕢 💭 🕒 🔗 🖸                                                                                                    | 🙆 🕂 🥝            |                     |

#### 14. Click Continue on this screen.

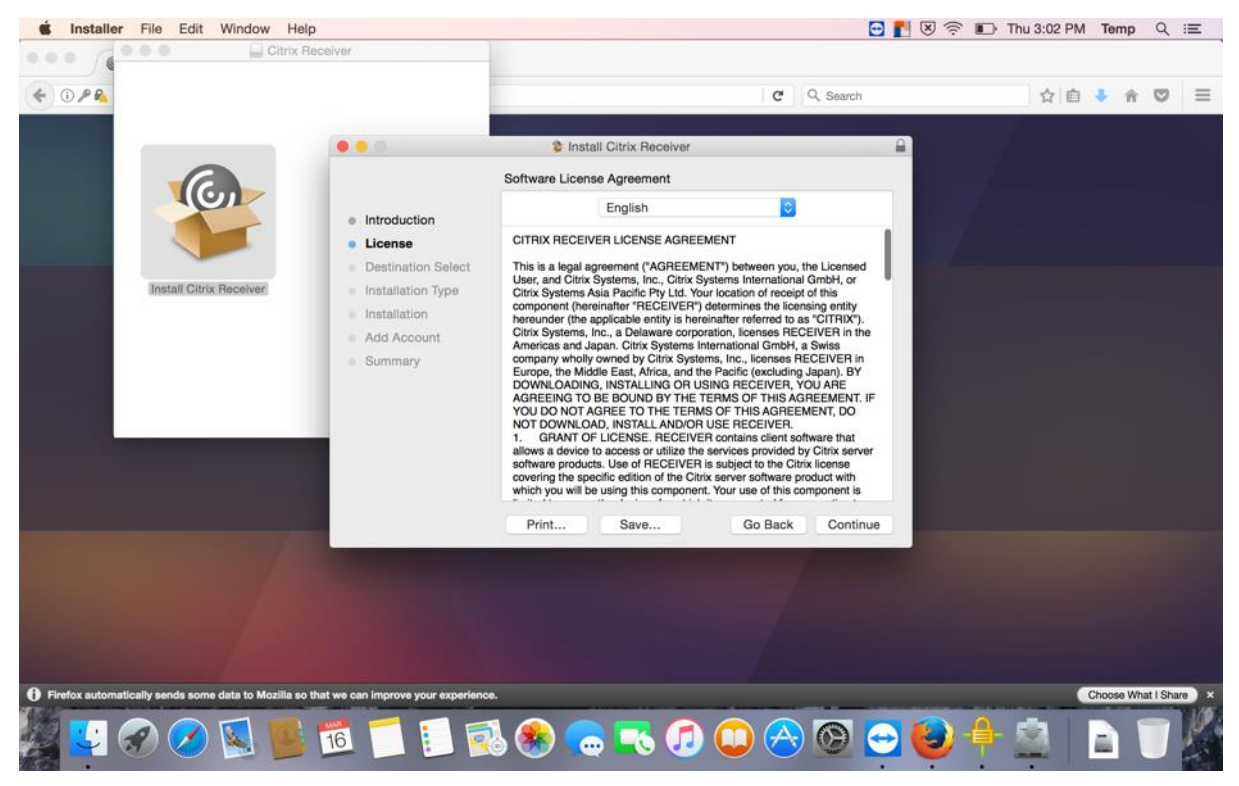

### 15. Click Agree on this screen.

| Sinstaller File Edit Window Help                        |                                                                                                    |                                                                                                    | r 🛛 🔁 🔁                                                                                                    | Thu 3:02 PM | Temp C        | λ :Ξ    |
|---------------------------------------------------------|----------------------------------------------------------------------------------------------------|----------------------------------------------------------------------------------------------------|----------------------------------------------------------------------------------------------------|-------------|---------------|---------|
| Citrix Rec                                              | elver                                                                                                    |                                                                                                    | C Search                                                                                                    | ☆ 直 ・       | 0 A 0         | 2 ≡     |
|                                                         | 0.0                                                                                                    | Install Citrix Receiver                                                                                                    |                                                                                                    |             |               |         |
| Install Citrix Receiver                                 | Int     Int     Click Agree to     quit the Install     De     Ins     Read Licens     Add Account     Summary | stalling the software you must agree to the<br>icense agreement.     continue or click Disagree to cancel the install<br>ar.     e Disagree     Citrix Systems, Inc., a Delaware corporation, licens<br>Americas and Japan. Citrix Systems, International C<br>company wholly owned by Clirix Systems, Inc., loc<br>Europe, the Middle East, Arica, and the Padific (as<br>DOWNLOADING, INSTALL AND/ON RECEI<br>AGREEING TO BE BOUND BY THE TEMS OF THIS<br>NOT DOWNLOAD, INSTALL AND/ON USE RECEI<br>L. GRANT CLICENSE, TECEVER In subject to<br>contrary the specific addition of the Clirix server and<br>which you will be using this component. Your use o<br>which you will be using this component. Your use o | terms of<br>ation and<br>d<br>Agree<br>BanbH, a Swiss<br>mese RECEIVER in<br>Insee RECEIVER in<br>Insee RECEIVER in<br>Induding Japan). BY<br>VER, YOU ARE<br>WIS AGREEMENT, IF<br>AGREEMENT, DO<br>IVER.<br>GAREEMENT, DO<br>IVER.<br>Market hat<br>Sonsone that<br>wide by Cliftx server<br>the Cliftx isonse<br>Ivane Induced With<br>M his component is |             |               |         |
|                                                         |                                                                                                    | Print Save Go                                                                                                    | Back Continue                                                                                                    |             |               |         |
|                                                         |                                                                                                    |                                                                                                    |                                                                                                    |             |               |         |
| Firefox automatically sends some data to Mozilla so the | at we can improve your experience.                                                                             |                                                                                                    |                                                                                                    | a           | oose What I s | Share × |
| 🖉 🛂 🔗 ⊘ 🖳 👹                                             | 16 🗂 🚺 🕵                                                                                                    | s 🎨 🙃 🔜 😥                                                                                                    | 🔿 🚱 😔 🥹                                                                                                    | 4 🚊   🛛     |               |         |

16. Click Install on this screen.

| É Installer File Edit Window Help                     | )                                                                                                    | 🖸 🚹 🗷 🔶 🃭 Th                                                                                                    | 3:02 PM Temp | Q :≡          |
|-------------------------------------------------------|----------------------------------------------------------------------------------------------------|----------------------------------------------------------------------------------------------------|--------------|---------------|
| Citrix Re                                             | aceiver                                                                                                    | C Q, Search                                                                                                    | ☆ 自 ♣ 余      |               |
|                                                       |                                                                                                    | Se Install Citrix Receiver                                                                                                    |              |               |
|                                                       |                                                                                                    | Standard Install on "Macintosh HD"                                                                                                    |              |               |
| Install Citrix Receiver                               | <ul> <li>Introduction</li> <li>License</li> <li>Destination Select</li> <li>Installation Type</li> <li>Installation</li> <li>Add Account</li> <li>Summary</li> </ul> | This will take 131,2 MB of space on your computer.<br>Click Install to perform a standard installation of this software<br>for all users of this computer. All users of this computer will<br>be able to use this software. |              |               |
|                                                       |                                                                                                    | Change Install Location                                                                                                    |              |               |
|                                                       |                                                                                                    | Go Back Install                                                                                                    |              |               |
|                                                       |                                                                                                    |                                                                                                    |              |               |
| Firefox automatically sends some data to Mozilla so t | that we can improve your experience                                                                                                    | e.                                                                                                    | Choose Wr    | hat I Share × |
| 🏭 💟 🐼 🚫 関                                             | 16 🗂 🚺 🛒                                                                                                    | 1 🛞 👝 💽 🕖 💭 合 🞯 😑 🍨 1                                                                                                    |              |               |

17. When prompted for your admin password enter the username and password of your Mac and not your Novel username and password. Then click on Install Software.

| Installer File Edit Window He                    | Ip<br>Receiver                                 | 🖼 🖪 🖉                                                                                                 | デ 🕕 Thu 3:03 PM Temp Q |
|--------------------------------------------------|------------------------------------------------|----------------------------------------------------------------------------------------------------|------------------------|
| () P R                                           |                                                | C Q Search                                                                                            | ☆ 自 ♣ 余 ♥              |
|                                                  |                                                | S Install Citrix Receiver                                                                             |                        |
|                                                  |                                                | Installer is trying to install new software. Type an administrator's name and password to allow this. |                        |
|                                                  | License     Destinat                           | Username: Username                                                                                    |                        |
| Install Citrix Receiver                          | <ul> <li>Installati</li> </ul>                 | Password:                                                                                             |                        |
|                                                  | <ul> <li>Installat</li> <li>Add Acc</li> </ul> | Cancel Install Software                                                                               |                        |
|                                                  | <ul> <li>Summar</li> </ul>                     |                                                                                                    |                        |
|                                                  |                                                |                                                                                                    |                        |
|                                                  |                                                |                                                                                                    |                        |
|                                                  |                                                | Go Back Continue                                                                                      |                        |
|                                                  |                                                |                                                                                                    |                        |
|                                                  |                                                |                                                                                                    |                        |
|                                                  |                                                |                                                                                                    |                        |
| refox automatically sends some data to Mozilla s | o that we can improve your experienc           |                                                                                                    | Choose What I Sha      |
|                                                  |                                                |                                                                                                    |                        |

18. Click Continue on this screen. Do not check add Account.

| É Installer File Edit Window Hel                    | p                                                                                                    | 6 🖸 🛃 🗷 🔶                                                                                                    | Thu 3:03 PM | Temp C       | ≷ ≔     |
|-----------------------------------------------------|----------------------------------------------------------------------------------------------------|----------------------------------------------------------------------------------------------------|-------------|--------------|---------|
| Citrix R                                            | locoiver                                                                                                    | C Q Search                                                                                                    | ☆ 自         | J ☆ 5        | > ≡     |
|                                                     |                                                                                                    | Install Citrix Receiver                                                                                                    |             |              |         |
| Install Citrix Receiver                             | <ul> <li>Introduction</li> <li>License</li> <li>Destination Select</li> <li>Installation Type</li> <li>Installation</li> <li>Add Account</li> <li>Summary</li> </ul> | Add Account If you received instructions to set up Receiver with your email or a server address, check Add Account, then click Continue. Add Account |             |              |         |
|                                                     |                                                                                                    | Go Back Continue                                                                                                    |             |              |         |
|                                                     |                                                                                                    |                                                                                                    |             |              |         |
| Firefox automatically sends some data to Mozilla so | that we can improve your experience                                                                                                    | e.                                                                                                    | G           | hoose What I | Share × |
| 🎉 🛂 🔗 ⊘ 🖳 📕                                         | 10 🗾 🚺                                                                                                    | ا الح الح الى الى 🔁 📼 😣 ال                                                                                                    | 4 🗟 🛛       |              |         |

19. This screen should then display. Click on close.

| É Installer File Edit Window Hel                    | p                                                                                                    | 6 🖸 🛃 🕏 🗊 Th                                 | u 3:03 PM Temp | Q :≣         |
|-----------------------------------------------------|----------------------------------------------------------------------------------------------------|----------------------------------------------|----------------|--------------|
| Citrix R                                            | leceiver                                                                                                    | C Q Search                                   | ☆ 自 ♣ 余        | • =          |
|                                                     |                                                                                                    | Install Citrix Receiver                      |                |              |
| Install Citrix Receiver                             | <ul> <li>Introduction</li> <li>License</li> <li>Destination Select</li> <li>Installation Type</li> <li>Installation</li> <li>Add Account</li> <li>Summary</li> </ul> | The installation was completed successfully. |                |              |
|                                                     |                                                                                                    | Go Back Close                                |                |              |
|                                                     |                                                                                                    |                                              |                |              |
| Firefox automatically sends some data to Mozilla so | that we can improve your experience.                                                                                                    |                                              | Choose Wh      | at I Share X |
| 🎽 🛂 🔗 🖉 📕                                           | 1 1 1 1                                                                                                    | : 🕂 🥹 😋 🎯 🕲 💭 🕼 🧶 🖨                          | 2 🖻 I          |              |

20. Go back to your browser and click on continue.

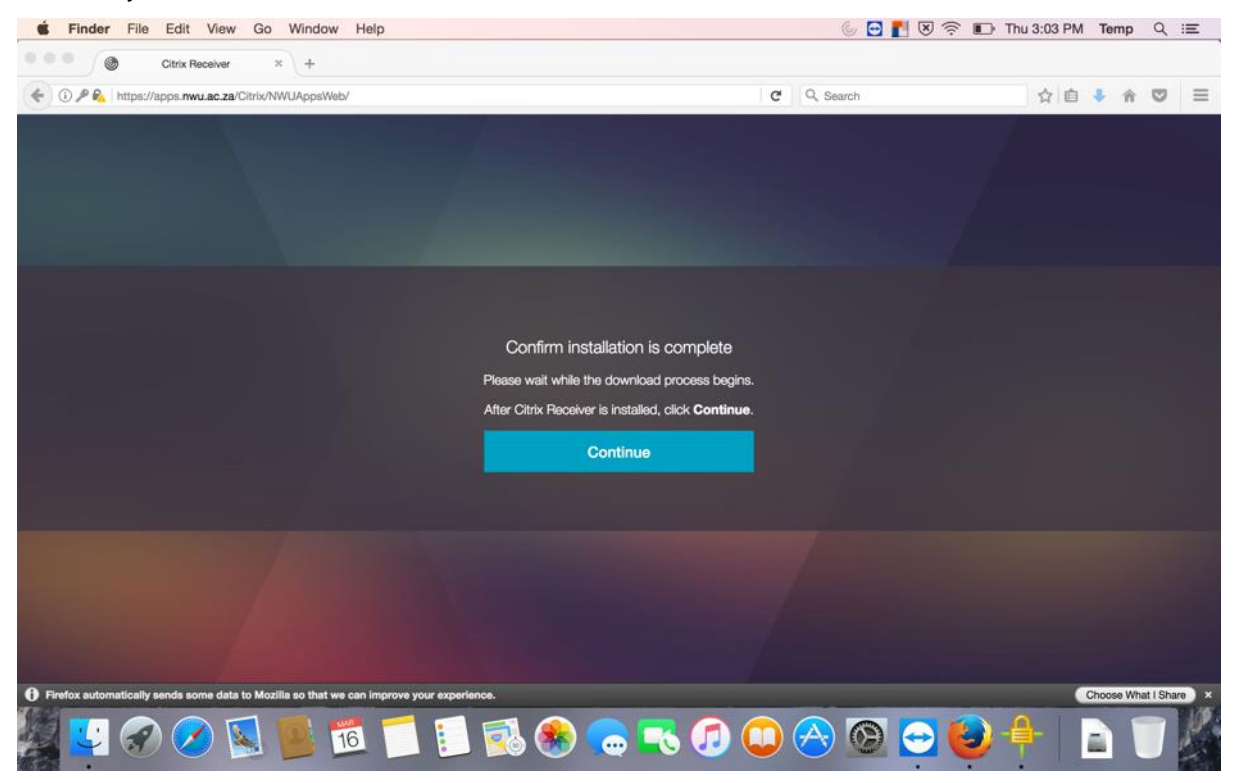

21. The following screen will display as the Citrix Storefront loads.

| <b>É Firefox</b> File Edit View History Bookmarks Tools Window Help                      |   | 6 🖸 📘 🖉   | 🔊 🗊 Thu 3: | 03 PM | Temp       | Q         | iE , |
|------------------------------------------------------------------------------------------|---|-----------|------------|-------|------------|-----------|------|
| Citrix Receiver × +                                                                      |   |           |            |       |            |           |      |
| ( ) P R https://apps.mwu.ac.za/Citrix/NWUAppsWeb/                                        | C | Q, Search | 7          | 1     | <b>↓</b> ŵ | 0         | ≡    |
|                                                                                          |   |           |            |       |            |           |      |
|                                                                                          |   |           |            |       |            |           |      |
|                                                                                          |   |           |            |       |            |           |      |
|                                                                                          |   |           |            |       |            |           |      |
|                                                                                          |   |           |            |       |            |           |      |
|                                                                                          |   |           |            |       |            |           |      |
|                                                                                          |   |           |            |       |            |           |      |
| citrix                                                                                   |   |           |            |       |            |           |      |
| Receiver                                                                                 |   |           |            |       |            |           |      |
| 0                                                                                        |   |           |            |       |            |           |      |
|                                                                                          |   |           |            |       |            |           |      |
|                                                                                          |   |           |            |       |            |           |      |
|                                                                                          |   |           |            |       |            |           |      |
|                                                                                          |   |           |            |       |            |           |      |
|                                                                                          |   |           |            |       |            |           |      |
|                                                                                          |   |           |            |       |            |           |      |
|                                                                                          |   |           |            |       |            |           |      |
|                                                                                          |   |           |            |       |            |           |      |
| Firefox sutomatically sends some data to Mozilla so that we can improve your experience. |   | ~         |            |       | Choose Wr  | at I Shar |      |
| 💯 🛂 🐼 💋 🔕 🐻 🔟 🧻 📒 🛃 🏀 🥽 🚺                                                                |   | 🔿 🎯 😔 (   | 🕗 🖕        |       |            |           | E.   |
|                                                                                          |   |           |            | 11 2  |            |           | TO H |

22. After the Citrix StoreFront loaded, you should see the following screen with a list of available apps that can be launched individually.

| Citrix Receiver × +                    |                                      |                        |                    |
|----------------------------------------|--------------------------------------|------------------------|--------------------|
| https://apps.nwu.ac.za/Citrix/NWUAppsW | eb/                                  | C Q Search             | ☆ 自 🕹 余 🛡          |
| trix StoreFront                        | реакторя<br>реакторя                 | APPS                   | 2009506            |
| Categories                             |                                      |                        | Q Search All Apps  |
| All Apps                               |                                      |                        |                    |
| A Details                              | Details<br>Adobe Dreamweaver CC 2017 | Adobe InDesign CC 2017 | Adobe Muse CC 2017 |
| Ps Details<br>Adobe Photoshop CC 2017  | Details<br>ArcCatalog 104            | Details                | ArcMap 104         |
| Details                                | Details                              | X Details              | Details            |

23. If you click on an App the following windows will display, make sure it state "Open with Citrix Receiver. Then click on OK.

| C Q, Search  | 公白 4 金 回                                |
|--------------|-----------------------------------------|
|              | и Ш 🗸 и 🗸                               |
|              | 20095066 🔻                              |
| zaWdulE      | Q Search All Apps                       |
| -Jca<br>iils | Details<br>Adobe Muse CC 2017           |
| ils<br>ОК    | ArcMap 104                              |
| Details      | Details<br>IBM SPSS Statistics 24       |
|              | aWduIE<br>.ica<br>ills<br>OK<br>Details |

## 24. Your selected programme will load.

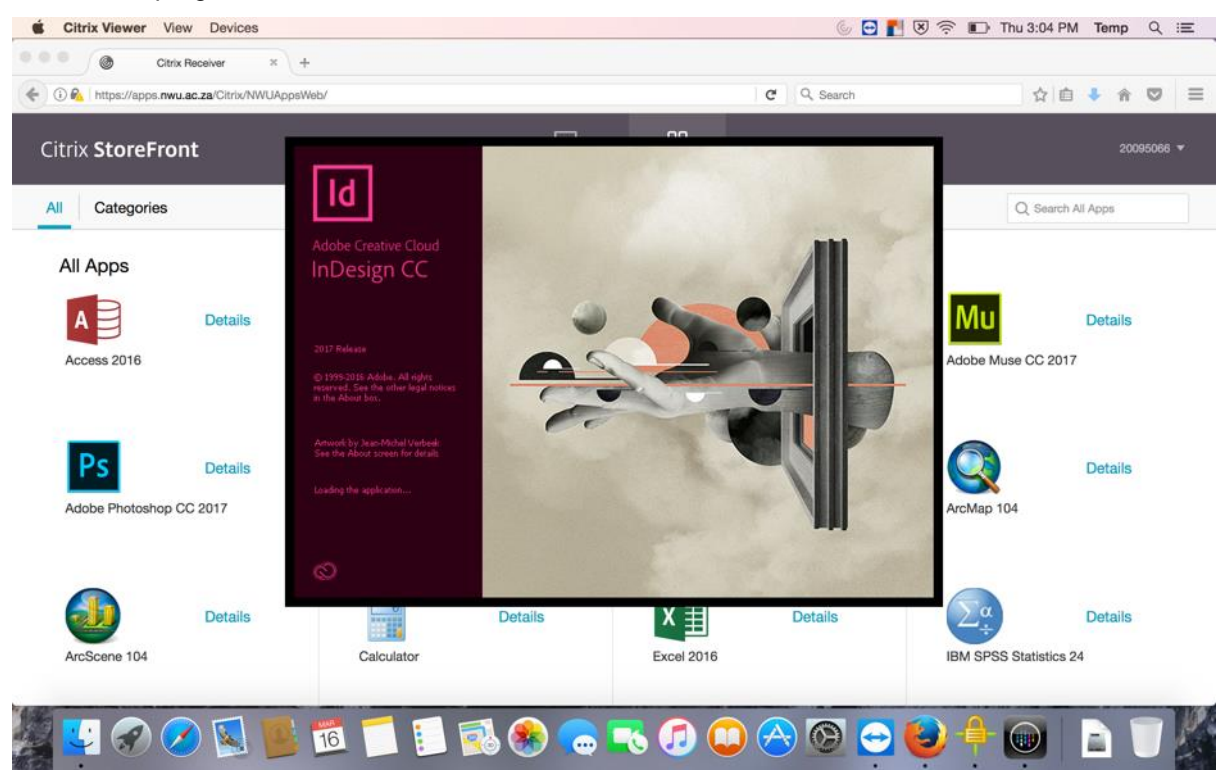

25. Once the programme has loaded you can start working normally.

| É Citrix Viewer View Devices                 |                                                                                                    |                                                                                                    | 🍥 🖸 🛃 🖲 🛜 🗈 Thu 3:0                                                                                                    | 5 PM Temp Q i≡ |
|----------------------------------------------|----------------------------------------------------------------------------------------------------|----------------------------------------------------------------------------------------------------|----------------------------------------------------------------------------------------------------|----------------|
| Id File Edit Layout Type Object T            | able View Window Help 🖭 🛐                                                                                                    | 100% • 🛛 🏧 • 🗮 •                                                                                                    | 🗄 Publish Online Start + 🔎 Adobe Stock                                                                                   |                |
| Id InDesign                                  |                                                                                                    |                                                                                                    |                                                                                                    | 🌣 🕐 🔝          |
|                                              | = ::                                                                                                    | New Document                                                                                                    |                                                                                                    |                |
| RECENT<br>CC FILES<br>PRESETS<br>New<br>Open | Name Document Pres<br>A4 Inte<br>Letter Start Page<br>iPhone 6<br>iPhone 6 Plu<br>iPad Columns<br>Android 10"<br>Surface Pro 5<br>Web Top: | set: [Default]  ent: Print  es: 1  Facing Pages Primary Text Frame A4  220mm Orientation:  C 222mm Gutter:  C 223mm S Inside:  227mm S Inside:  227mm                                                                                                    | m<br>MYK<br>n, CMYK<br>n, CMYK<br>5B<br>5B<br>5B<br>5B<br>7B<br>7B<br>7B<br>7B<br>76B<br>76B<br>76B<br>76B<br>76B<br>76B |                |
|                                              | Web - Comm<br>Custom<br>Preview                                                                                                    | Slug     OK Cancel     OK     OK     Cancel     OK     OK     Cancel     OK     OK |                                                                                                    |                |

26. If you want to save your work click on THIS PC when the save as dialog opens.

| É Citrix Viewer View Devices                             |                                                                                                    | 6 🖸 🛃 🗟 👘                                                                           | Thu 3:05 PM Temp Q :프                                                                                                    |
|----------------------------------------------------------|----------------------------------------------------------------------------------------------------|-------------------------------------------------------------------------------------|----------------------------------------------------------------------------------------------------|
| ld 🖭 🔄 43,5% • 🛅• 🗮•                                     | H.                                                                                                    | 🔁 Publish Online Essentials - 😥 🕫                                                   | ibe Stock                                                                                                    |
| File Edit Layout Type Object Table View                  | v Window Help                                                                                                    |                                                                                     |                                                                                                    |
| хі ‡ « <u>Солин</u> wi ‡<br>8888 уі ‡ <b>«Солин</b> ні ‡ | Set the set of the set of the se | ; 46 <mark>∕</mark> ⊁ <b>: 23 ×</b> □. □ <i>f</i> r. ■ 0<br><b>× 1</b> × 0 <b>:</b> | ₩÷                                                                                                    |
| Untitled-1 @ 44% ×                                       | 🛞 💿 – ↑ 👔 « 20095066 ኑ Documents ኑ 🗸 🗸 🤇                                                                                                    | C Search Documents P                                                                | and a second second sec |
| R. Istal 0                                               | Organize 👻 New folder                                                                                                    |                                                                                     | innelija ∎lju Pages                                                                                                    |
|                                                          | P 1 This PC Name                                                                                                    | Date modified Type                                                                  | ↔ Layers<br>GD Links                                                                                                    |
| T. /                                                     | Lustom Office Templates                                                                                                    | 2017-02-02 11:12, File folder                                                       |                                                                                                    |
| <i>₫</i> . 5                                             | MATLAB                                                                                                    | 2017-02-02 11:10 File folder                                                        | = Stroke                                                                                                    |
| ©. □.<br>≫ ₩:                                            |                                                                                                    | CC Libraries                                                                        | » =                                                                                                    |
|                                                          |                                                                                                    | *                                                                                   | Swatches                                                                                                    |
|                                                          |                                                                                                    | (Intell)                                                                            | CC Ubranes                                                                                                    |
|                                                          |                                                                                                    |                                                                                     |                                                                                                    |
|                                                          | < m                                                                                                    |                                                                                     |                                                                                                    |
| O T                                                      | File name: Untitled-1                                                                                                    | went wrong initializie<br>went Good Libraries                                       | 10.                                                                                                    |
|                                                          | Save as type: InDesign CC 2017 document                                                                                                    | v e information                                                                     |                                                                                                    |
|                                                          | Always Save Preview                                                                                                    |                                                                                     |                                                                                                    |
|                                                          | Documents                                                                                                    | 6                                                                                   |                                                                                                    |
|                                                          | Hide Folders                                                                                                    | Save Cancel                                                                         |                                                                                                    |
|                                                          |                                                                                                    |                                                                                     |                                                                                                    |
|                                                          |                                                                                                    |                                                                                     |                                                                                                    |
| R41 ▼PROD.                                               | [Basks] (working) 🔹 🚳 No errors 📲 🖣                                                                                                    |                                                                                     |                                                                                                    |
|                                                          | 📅 🗂 🗊 🔜 🙈 🥿 🔜 🤇                                                                                                    | 🗈 🕋 🐼 🚳 🗛 🔒                                                                         |                                                                                                    |
|                                                          |                                                                                                    |                                                                                     |                                                                                                    |

27. You will then be prompted to give this application access to your computer that you are working on. Choose read and Write. The same holds true when you want to open a file from your computer that you are working on.

| Citrix Viewer View Devices              |                                                                                                    | 🌜 🖸 🛃 🖲 🛜 🗊 Thu 3:06 PM Temp Q 💷                      |
|-----------------------------------------|----------------------------------------------------------------------------------------------------|-------------------------------------------------------|
| ld 🗈 🔄 43,5% + 📰+ 📺+                    | LE • 也 Publish                                                                                                    | i Online Essentials - O- Adobe Stock X                |
| File Edit Layout Type Object Table View | Window Help                                                                                                    |                                                       |
| нов<br>2000 уз. 2 435 mm<br>н. 2 100 mm | B = s _ s _ a = s C O rp + â 46 ∕ € € Est<br>B Save As                                                                                                    | • L D fr. H D H + • • • • • • • • • • • • • • • • • • |
|                                         | Image: Search Documents       Image: Search Documents         Organize       Citrix Viewer         Image: Search Documents       Citrix Viewer         Image: Search Documents       Citrix Viewer         Image: Search Documents       Don't ask me again         No Access       Read Only         File name:       Untitled-1         Swe as type:       ImDesign CC 2017 document         Images with Documents       Save | Cancel                                                |
|                                         | (Beac) (wotrog) • • Na error: • •                                                                                                    | > 😔 🕹 🕂 💿 🗈 👅 🐰                                       |

28. After permission was granted, you will be able to go to Local Disk C and navigate to your files stored on the computer that you are working on.

| <ul> <li>Citrix Viewer View Devices</li> <li>Id In Int 43,5% → Int + Int +</li></ul> | III.+<br>Window Help                                                                                                    | ⑥ 💽 🚺 🗷 奈 🗈<br>古 Publish Online Essentials ・ 🔍 🗷                                                                                             | Thu 3:06 PM Temp Q III                                 |
|----------------------------------------------------------------------------------------------------|----------------------------------------------------------------------------------------------------|----------------------------------------------------------------------------------------------------|--------------------------------------------------------|
| x + 100mm w + 1<br>100 x + 100mm + 1<br>Unitide 1 + 44% × 100<br>ℝ ++ 0<br>ℝ ++ 0<br>100                                                                                                    | Swe As  Swe As  Swe As  Swe As  This                                                                                                    |                                                                                                    |                                                        |
|                                                                                                    | D a Local Disk (H- on Wi<br>D → Removable Disk (H- i<br>D → CD Drive (D:)<br>CD Drive (D:)<br>C → CD Drive (D:)<br>C → CD Drive (D:)<br>C | 2015-12-16 12:39 File folder<br>2014-08-11 11:19 File folder<br>2014-11-13 01:42 File folder<br>2017-03-16 02:52 File folder<br>CC Libraries | Stroke<br>Colour<br>Swatches<br>Swatches<br>CLibraries |
|                                                                                                    | File name: Untitled-1<br>Save as type: InDesign CC 2017 document<br>InDesign CC 2017 document<br>Maways Save Preview<br>Images with<br>Documents                                                                                                    | verse verse installed<br>ver Gloud Ulbraries<br>v information                                                                                | ns<br>2 ∰                                              |
|                                                                                                    | Hide Folders      Inderforders      Inderforder                                                                                                    |                                                                                                    |                                                        |

29. Another option available if you do not want to launch Apps in Isolation is to click on Desktops in the middle of the screen in the Citrix StoreFront.

| Since the second second | Help     |      | 6 🖸 🚹 😣 🛜  | Thu 3:07 PM  | Temp   | Q     | Ξ |
|----------------------------------------------------------------------------------------------------|----------|------|------------|--------------|--------|-------|---|
| O Citrix Receiver × +                                                                                                    |          |      |            |              |        |       |   |
| ( ) 🚱 https://apps.nwu.ac.za/Citrix/NWUAppsWeb/                                                                                                    |          |      | C Q Search | 合自           | ♣ ŵ    | 0     | ≡ |
| Citrix <b>StoreFront</b>                                                                                                    | DESKTOPS | APPS |            |              | 200    | 95066 | Ŧ |
|                                                                                                    |          |      |            | Q. Search De | sktops |       |   |
| Details<br>Windows Desktop                                                                                                    |          |      |            |              |        |       |   |

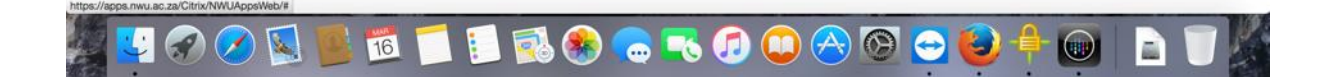

30. You will be notified that the desktop is starting once it has been clicked.

| <b>É Citrix Viewer</b> View Devices |                                                     | 6 🖸                                | 🚹 🗵 🎅 🗊 Thu 3:07 PM 🛛 Temp 🔍 😑                      |
|-------------------------------------|-----------------------------------------------------|------------------------------------|-----------------------------------------------------|
|                                     |                                                     |                                    | 2 – 0 X                                             |
| Word                                | Search for online templates                         | م                                  | Sign in to get the most out of Office<br>Learn more |
| Recent                              |                                                     |                                    |                                                     |
| Older                               |                                                     |                                    |                                                     |
| Doc1.docx<br>Documents              |                                                     |                                    |                                                     |
| C Open Other Documents              |                                                     |                                    |                                                     |
|                                     |                                                     |                                    |                                                     |
|                                     | Blank docum                                         |                                    |                                                     |
|                                     | Starting desktop                                    |                                    |                                                     |
|                                     | Sorry, we had the things they it is the well in the | ncel of can't show them right now. |                                                     |
|                                     | Try again<br>Work offline                           |                                    |                                                     |
|                                     |                                                     |                                    |                                                     |
|                                     |                                                     |                                    |                                                     |
|                                     |                                                     |                                    |                                                     |
|                                     |                                                     |                                    |                                                     |
|                                     |                                                     |                                    |                                                     |
|                                     |                                                     |                                    |                                                     |
| 🏭 🗳 🔗 💋 📐 📕 16 📋                    | I 📒 🕵 🏀 🧓 🚺                                         | 🜙 🔿 🕲 😁 🍯                          | / = 🕑 💻 📄 🕖 🎽                                       |

31. A request to grant permission will be given again you must choose read and write.

| Citrix Viewer View Devices                                                                                                    | 6 🖸 📘 I                                                | 🖲 🛜 🗊 Thu 3:07 PM  | Temp      | Q :≡   |
|----------------------------------------------------------------------------------------------------|--------------------------------------------------------|--------------------|-----------|--------|
| Citrix Receiver × +                                                                                                    |                                                        |                    |           |        |
| <ul> <li>← ① ♣ https://</li> </ul>                                                                                                    | Windows Desktop                                        |                    | 1 1       |        |
|                                                                                                    | How do you want to access files from this application? |                    |           |        |
| Citrix Stor Recycle Bin                                                                                                    |                                                        |                    | 2009      | 5066 🔻 |
|                                                                                                    | Don't ask me again                                     |                    |           |        |
|                                                                                                    | No Access Read Only Read & Write                       |                    | tops      |        |
| Google                                                                                                    |                                                        |                    |           |        |
| Chrome                                                                                                    |                                                        |                    |           |        |
| Windows D                                                                                                    |                                                        |                    |           |        |
|                                                                                                    |                                                        |                    |           |        |
|                                                                                                    |                                                        |                    |           |        |
| A Contract of the Contract of the Contract of |                                                        |                    |           |        |
|                                                                                                    |                                                        |                    |           |        |
| and the second second                                                                                                    |                                                        |                    |           |        |
|                                                                                                    |                                                        |                    |           |        |
|                                                                                                    |                                                        |                    |           |        |
|                                                                                                    |                                                        |                    |           |        |
|                                                                                                    |                                                        |                    |           |        |
|                                                                                                    | citrix                                                 |                    |           |        |
|                                                                                                    |                                                        |                    |           |        |
| a 🚔 🧿                                                                                                    |                                                        | - 💬 🌒 ENG 02:49 PM |           |        |
| And the second second se                                                                                                    |                                                        |                    | PLACE SHE |        |
| 💹 💽 🕢 🚫 🔝 🗂 📔                                                                                                    | 🚺 🕵 🜨 🔜 🍙 🛄 🗛 🚳 👄 😩 🥚                                  |                    |           |        |
|                                                                                                    |                                                        |                    |           |        |

- 32. Once you are done, you can close the Citrix viewer and continue to work on your Mac.
- 33. IMPORTANT remember to save all work you do on your client computer (the computer that you are working on) as work saved in the online environment will be lost if a connection failure occurs or after you close the machine.
- 34. If you experience any problem related to this process and you are using Mac OS, please contact <u>Juan.Steyn@nwu.ac.za</u>

Original details: (10068570) C:\Users\NWUuser\Documents\PCLabVirtualisation-POC\_Mac.docm 27 March 2017